## Purpose

This document describes how to monitor Linux hosts with Nagios XI by using the Nagios Remote Plugin Executor (NRPE) and the Linux Server configuration wizard.

## **Target Audience**

This document is intended for Nagios XI administrators who want to monitor Linux distributions using the custom Nagios XI NRPE agent, it is tailored specifically for the Linux Server configuration wizard.

### **Overview**

Nagios Enterprises provides a custom distribution of the NRPE agent and Nagios Plugins for Linux, this greatly simplifies the steps involved to start monitoring your Linux machines. The agent is configured ready to be used with the Nagios XI Legacy Linux Server configuration wizard, all you need to do is run the wizard and select which options you want to monitor.

If the Legacy Linux Server configuration wizard does not meet your needs and you would like to customize your monitoring configurations with NRPE and Nagios XI there is a separate NRPE configuration wizard. Please refer to the following documentation:

#### Monitoring Hosts Using NRPE and NRPE Monitoring Wizard

You should also refer to that documentation if you require a more detailed understanding how how NRPE works.

### Requirements

The Linux NRPE Agent needs to be installed on each Linux machine you want to monitor in Nagios XI. Please refer to the following documentation to install the agent:

**Installing The Linux NRPE Agent** 

www.nagios.com

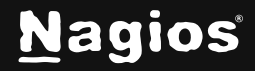

Page 1 of 8

### Using The Linux Server (Legacy) Wizard

 To begin using the Linux Server (Legacy) wizard navigate via the top menu bar to Configure > Run a configuring wizard and select the Linux Server (Legacy) wizard. In the following screenshot you can see how the search field allows you to quickly find a wizard.

| Configuratio                                                                               | on Wiz        | ards 🎄                        |                         | ប់ Logout<br>(?) ជ្រ |
|--------------------------------------------------------------------------------------------|---------------|-------------------------------|-------------------------|----------------------|
| Extend and automate your workflo                                                           | w by using ir | ntegrations for your favor    | ite tools               |                      |
| Q Search                                                                                   |               | $oldsymbol{\gamma}$ No Filter |                         | More Wizards [쾨      |
| Wizards                                                                                    |               |                               |                         |                      |
| $\stackrel{\wedge}{\underset{\scriptstyle SNMP}{\longrightarrow}}$ Linux SNMP $ ightarrow$ |               | 💃 Linux Server                |                         |                      |
| Monitor a Linux workstation or server using SNMP.                                          | м             | onitor a remote Linux server, | with NCPA.              |                      |
| •                                                                                          |               |                               |                         |                      |
| $\bigwedge$ Linux Server (legacy) $\rightarrow$                                            |               | < NCPA                        |                         |                      |
| Monitor a remote Linux server, with NRPE.                                                  | м             | onitor a host (Windows, Linu: | x, OS X, Solaris, or Al | X) using NCPA.       |

www.nagios.com

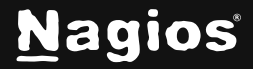

Page 2 of 8

- 2. On **Step 1** you will be asked to supply the address of the machine running the NRPE agent.
- 3. You will also have to select the Linux Distribution, and in this case, it is Debian.

| \land Config        | uration Wizard: Linux Server (legacy) - Step 1 💩                                           | ن Logout |
|---------------------|--------------------------------------------------------------------------------------------|----------|
| Linux Server Info   | rmation                                                                                    |          |
| IP Address:         | 192.168.157.129<br>The IP address or FQDNS name of the Linux server you'd like to monitor. |          |
| Linux Distribution: | Debian ~<br>The Linux distribution running on the server you'd like to monitor.            |          |
| < Back              | Next >                                                                                     |          |

www.nagios.com

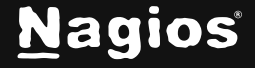

Page 3 of 8

#### 4. Click Next to progress to Step 2.

| pgrade to a licensed version of Nagios XI and get support and upgrade benefits. |                                                                                                    |  |  |  |  |  |  |  |  |
|---------------------------------------------------------------------------------|----------------------------------------------------------------------------------------------------|--|--|--|--|--|--|--|--|
| 🛆 Configuration Wizard: Linux Server (legacy) - Step 2 🔹 💿                      |                                                                                                    |  |  |  |  |  |  |  |  |
| Linux Server Details                                                            |                                                                                                    |  |  |  |  |  |  |  |  |
| IP Address:                                                                     | 192.168.157.129                                                                                                    |  |  |  |  |  |  |  |  |
| Operating System:                                                               | Debian                                                                                                    |  |  |  |  |  |  |  |  |
| Host Name:                                                                      | Jdm-ubuntu24                                                                                                    |  |  |  |  |  |  |  |  |
| Linux Agent                                                                     | Linux Agent                                                                                                    |  |  |  |  |  |  |  |  |
| You will need to install ar                                                     | n agent on the Linux server in order to monitor its metrics.                                                                                                    |  |  |  |  |  |  |  |  |
| Agent Download:                                                                 | 🛃 Download Agent                                                                                                    |  |  |  |  |  |  |  |  |
| Agent Install Instruction                                                       | ns: 🖹 Agent Installation Instructions                                                                                                    |  |  |  |  |  |  |  |  |
| SSL Encryption:                                                                 | Enabled (Default)                                                                                                    |  |  |  |  |  |  |  |  |
|                                                                                 | Determines whether or not data between the Nagios XI server and Linux agent is encrypted.<br><b>Note</b> : Legacy NRPE installations may require that SSL support be disabled. |  |  |  |  |  |  |  |  |
| Server Metrics                                                                  |                                                                                                    |  |  |  |  |  |  |  |  |
| Specify which services y                                                        | Specify which services you'd like to monitor for the Linux server.                                                                                                    |  |  |  |  |  |  |  |  |
| Ping                                                                            |                                                                                                    |  |  |  |  |  |  |  |  |

www.nagios.com

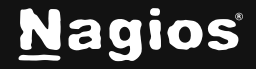

#### Page 4 of 8

- 5. On **Step 2** you will configure all of the options for monitoring.
- 6. To start off with make sure a valid Host Name has been entered.

The Linux Agent section can be ignored because you have already installed it.

- 7. Select the server metrics you wish to monitor and adjust the thresholds as required.
- 8. The **Disk Usage** checks allow you to add the disks you wish to monitor, adjust the thresholds as required.
- 9. With the Services checks, select any of the predefined services in the list or add your own.

| Ado      | d Row   Delete Row             |                                                        |                               |  |
|----------|--------------------------------|--------------------------------------------------------|-------------------------------|--|
| ervi     | ces                            |                                                        |                               |  |
| eclfy    | y any services normally starte | d by the init process that should be monitored to ensu | e they're in a running state. |  |
|          |                                | Dianlau Mana                                           |                               |  |
|          |                                |                                                        |                               |  |
|          | ssh                            | SSH Server                                             |                               |  |
| <b>~</b> | cron                           | Cron Scheduling Daemon                                 |                               |  |
|          |                                |                                                        |                               |  |
|          | rsyslog                        | System Logging Daemon                                  |                               |  |
|          | apache2                        | Apache Web Server                                      |                               |  |
|          | mysal                          | MySOL Server                                           |                               |  |
|          |                                |                                                        |                               |  |
|          | sendmail                       | Sendmail Mail Transfer Agent                           |                               |  |
|          | dovecot                        | Dovecot Mail Server                                    |                               |  |
| ld Row   | Delete Bow                     |                                                        |                               |  |
|          |                                |                                                        |                               |  |
| roce     | esses                          |                                                        |                               |  |
| peclfy   | y any process names that sho   | uld be monitored to ensure they're running.            |                               |  |
|          | Linux Process                  | Display Name                                           |                               |  |
|          | sendmail                       | Sendmail                                               |                               |  |
|          |                                |                                                        |                               |  |

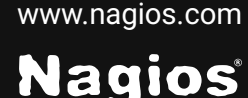

#### Page 5 of 8

10. With the **Processes** checks, select any of the predefined services in the list or add your own.

| sendmail           | Sendmail |  |
|--------------------|----------|--|
|                    |          |  |
|                    |          |  |
|                    |          |  |
|                    |          |  |
| d Row   Delete Row |          |  |

- 11. Once you've finished selecting all the items you wish to monitor click **Next** and then complete the wizard by choosing the required options in **Step 3 Step 5.**
- 12. To finish up, click on **Finish** in the final step of the wizard. This will create the new hosts and services and begin monitoring. Once the wizard applies the configuration, click the **View status details for** *your host***>** link to see the new host and services that were created.

www.nagios.com

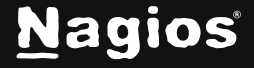

Page 6 of 8

#### Here is an example of the services that were created when using the Linux Server wizard:

| howing 1-14 of 14 total records | Page 1 / 1             | 15 Per Page | ~ Go          |           |                     | Search_                                                                      |
|---------------------------------|------------------------|-------------|---------------|-----------|---------------------|------------------------------------------------------------------------------|
| Host ↓                          | Service 0              | Status 0    | Duration 0    | Attempt 0 | Last Check 💲        | Status Information 0                                                         |
| ● jdm-ubuntu24 🛛 🚅 🖻 🗎          | / Disk Usage           | Pending     | ) N/A         | 1/5       | N/A                 | Service check is<br>pending Check is<br>scheduled for<br>2024-11-24 20:40:29 |
|                                 | APT Updates            | Pending     | ) N/A         | 1/5       | N/A                 | Service check is<br>pending Check is<br>scheduled for<br>2024-11-24 20:41:07 |
|                                 | Available Memory 😽     | Critical    | Id 9h 35m 12s | 5/5       | 2024-11-24 20:34:56 | CRITICAL - Plugin<br>timed out while<br>executing system call                |
|                                 | CPU Stats              | Pending     | () N/A        | 1/5       | N/A                 | Service check is<br>pending Check is<br>scheduled for<br>2024-11-24 20:41:44 |
|                                 | Cron Scheduling Daemon | Pending     | ④ N/A         | 1/5       | N/A                 | Service check is<br>pending Check is<br>scheduled for<br>2024-11-24 20:42:22 |
|                                 | Load                   | Pending     | ④ N/A         | 1/5       | N/A                 | Service check is<br>pending Check is<br>scheduled for<br>2024-11-24 20:42:59 |
|                                 | Memory Error           | Critical    | 18h 4m 4ts    | 5/5       | 2024-11-24 20:35:06 | CRITICAL - Plugin<br>timed out while<br>executing system call                |
|                                 | Memory Usage           | Pending     | ) N/A         | 1/5       | N/A                 | Service check is<br>pending Check is<br>scheduled for<br>2024-11-24 20:43:37 |
|                                 | Open Files             | Pending     | > N/A         | 1/5       | N/A                 | Service check is<br>pending Check is<br>scheduled for<br>2024-11-24 20:44:14 |
|                                 | Ping                   | Pending     | ) N/A         | 1/5       | N/A                 | Service check is<br>pending Check is<br>scheduled for<br>2024-11-24 20:44:52 |
|                                 | SSH Server             | Pending     | N/A           | 1/5       | N/A                 | Service check is pending Check is scheduled for                              |

www.nagios.com

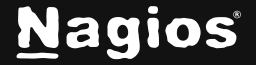

### More Information:

Using Configuration Wizards

### **Finishing Up**

This completes the documentation on how to monitor Linux in Nagios XI using NRPE. If you have additional questions or other support-related questions, please visit us at our Nagios Support Forum, Nagios Knowledge Base, or Nagios Library:

Visit Nagios Support Forum

Visit Nagios Knowledge Base

Visit Nagios Library

www.nagios.com

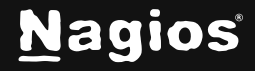

Page 8 of 8